# Создание потока в Webhook

- Создание потока
  - <sup>о</sup> 1) Источник данных > Приемник данных
  - <sup>о</sup> 2) Настройка источника данных
  - <sup>о</sup> 3) Настройка приемника данных
  - о 4) Общие настройки

С помощью потока в Webhook можно выгрузить данные в любую систему .

## Создание потока

#### 1) Источник данных > Приемник данных

На первой шаге в качестве источника данных выбираем GoogleBigQuery, в качестве приемника - Webhook

#### × Добавление: Поток данных

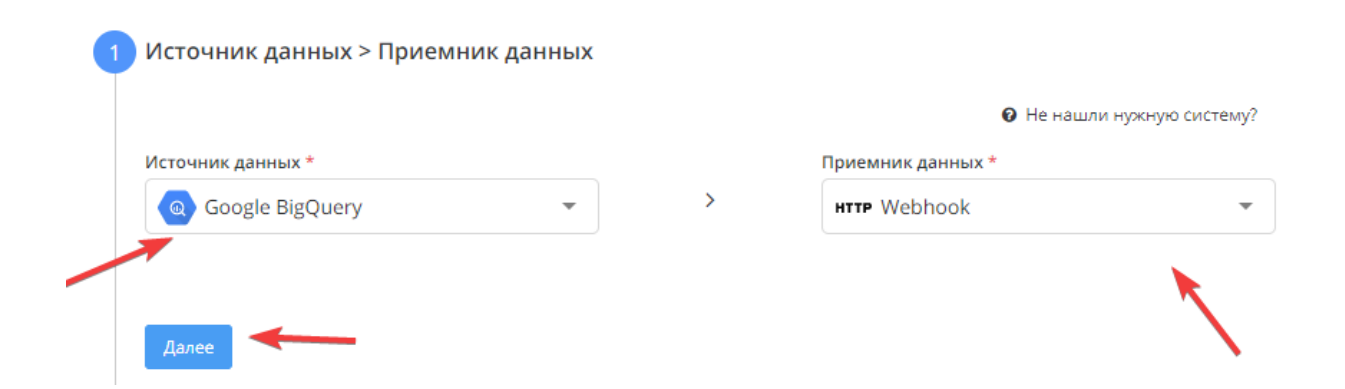

#### 2) Настройка источника данных

Выбираем аккаунт в BigQuery или добавляем новый.

Выбираем Project ID в BigQuery

Создаем SQL запрос

• Используйте плейсхолдеры \${feed.date\_from} и \${feed.date\_to}, чтобы подставить в запрос период получения данных

| PegakrupOBBTE ROGKNOVEHUMS  Project ID & BigQuery*   Even.::::::::::::::::::::::::::::::::::::                                                                                                    | + Добавит |
|----------------------------------------------------------------------------------------------------|-----------|
| Project ID a BigQuery*  Evur                                                                                                    |           |
| <pre>Standard SQL Query*  SELECT STRUCT(     "http://schemas.xmlsoap.org/soap/envelope/" AS attr_xmlns_ns_soapenv,     "http://siebel.com/CustomUI" AS attr_xmlns_ns_cus,     "http://www.siebel.com/xml/MMIntegration10aLeadsIn" AS attr_xmlns_ns_mmin,     STRUCT(         STRUCT(</pre>                                                                                                    |           |
| Standard SQL Query *  SELECT  SELECT  SELECT  SELECT  Thttp://schemas.xmlsoap.org/soap/envelope/" AS attr_xmlns_ns_soapenv,  "http://siebel.com/CustomUI" AS attr_xmlns_ns_cus, "http://siebel.com/customUI" AS attr_xmlns_ns_cus, "http://siebel.com/xml/MMIntegration10aLeadsIn" AS attr_xmlns_ns_mmin, STRUCT(  STRUCT(  "http://schemas.xmlsoap.org/ws/2002/07/secext" AS attr_xmlns_ns_wsse, STRUCT(  "http://schemas.xmlsoap.org/ws/2002/07/utility" AS attr_xmlns_ns_wsse, STRUCT(  "MNR_USER_WEBSITE" AS wsse_ns_Username, STRUCT(  AMR_USER_WEBSITE" AS wsse_ns_Username, STRUCT(  AMR_USER_WEBSITE" AS attr_type  AS wsse_ns_Password  AS wsse_ns_Password  AS wsse_ns_UsernameToken  AS wsse_ns_UsernameToken                                                                                                    | -         |
| <pre>SELECT STRUCT(     "http://schemas.xmlsoap.org/soap/envelope/" AS attr_xmlns_ns_soapenv,     "http://siebel.com/CustomUI" AS attr_xmlns_ns_cus,     "http://www.siebel.com/xml/WMIntegration10aLeadsIn" AS attr_xmlns_ns_mmin,     STRUCT(</pre>                                                                                                    |           |
| <pre>STRUCT(     "http://schemas.xmlsoap.org/soap/envelope/" AS attr_xmlns_ns_soapenv,     "http://sebel.com/CustomUI" AS attr_xmlns_ns_cus,     "http://www.siebel.com/xml/WMIntegration10aLeadsIn" AS attr_xmlns_ns_mmin,     STRUCT(         STRUCT(</pre>                                                                                                    |           |
| <pre>3 "http://schemas.xmlsoap.org/soap/envelope/" AS attr_xmlns_ns_soapenv,<br/>"http://siebel.com/CustomUI" AS attr_xmlns_ns_cus,<br/>"http://www.siebel.com/xml/MMIntegration10aLeadsIn" AS attr_xmlns_ns_mmin,<br/>STRUCT(<br/>7 STRUCT(<br/>8 "http://schemas.xmlsoap.org/ws/2002/07/secext" AS attr_xmlns_ns_wsse,<br/>9 STRUCT(<br/>10 "http://schemas.xmlsoap.org/ws/2002/07/utility" AS attr_xmlns_ns_wsu,<br/>11 "MMR_USER_WEBSITE" AS wsse_ns_Username,<br/>12 STRUCT(<br/>13 "MRRussiaWeb" AS text_,<br/>15 "wsse:PasswordText" AS attr_Type<br/>16 )<br/>17 ) AS wsse_ns_Password<br/>18 ) AS wsse_ns_UsernameToken<br/>20 </pre>                                                                                                    |           |
| <pre>* ***********************************</pre>                                                                                                    |           |
| <pre>s "http://www.siebel.com/xml/MMIntegration10aLeadsIn" AS attr_xmlns_ns_mmin,<br/>STRUCT(<br/>STRUCT(<br/>"http://schemas.xmlsoap.org/ws/2002/07/secext" AS attr_xmlns_ns_wsse,<br/>STRUCT(<br/>"http://schemas.xmlsoap.org/ws/2002/07/utility" AS attr_xmlns_ns_wsu,<br/>"Mtmp://schemas.xmlsoap.org/ws/2002/07/utility" AS attr_xmlns_ns_wsu,<br/>"Mtmp://schemas.xmlsoap.org/ws/2002/07/utility" AS attr_xmlns_ns_wsu,<br/>"Mtmp://schemas.xmlsoap.org/ws/2002/07/utility" AS attr_xmlns_ns_wsu,<br/>"Mtmp://schemas.xmlsoap.org/ws/2002/07/utility" AS attr_xmlns_ns_wsu,<br/>"Mtmp://schemas.xmlsoap.org/ws/2002/07/utility" AS attr_xmlns_ns_wsu,<br/>"Mtmp://schemas.xmlsoap.org/ws/2002/07/utility" AS attr_xmlns_ns_wsu,<br/>"Mtmp://schemas.xmlsoap.org/ws/2002/07/utility" AS attr_xmlns_ns_wsu,<br/>"Mtmp://schemas.xmlsoap.org/ws/2002/07/utility" AS attr_xmlns_ns_wsu,<br/>"Mtmp://schemas.xmlsoap.org/ws/2002/07/utility" AS attr_xmlns_ns_wsu,<br/>"Mtmp://schemas.xmlsoap.org/ws/2002/07/utility" AS attr_xmlns_ns_wsu,<br/>"Mtmp://schemas.xmlsoap.org/ws/2002/07/utility" AS attr_xmlns_ns_wsu,<br/>"Wtmp://schemas.xmlsoap.org/ws/2002/07/utility" AS attr_xmlns_ns_wsu,<br/>"Wtmp://schemas.xmlsoap.org/ws/2002/07/utility" AS attr_xmlns_ns_wsu,<br/>"Mtmp://schemas.xmlsoap.org/ws/2002/07/utility" AS attr_xmlns_ns_wsu,<br/>"Wtmp:/schemas.xmlsoap.org/ws/2002/07/utility" AS attr_xmlns_ns_wsu,<br/>"Wtmp:/schemas.xmlsoap.org/ws/2002/07/utility" AS attr_xmlns_ns_wsu,<br/>"Wsse:PasswordText" AS attr_Type<br/>AS wsse_ns_UsernameToken<br/>AS wsse_ns_UsernameToken<br/>AS wsse_ns_UsernameToken<br/>AS wsse_ns_UsernameToken<br/>AS wsse_ns_UsernameToken<br/>AS wsse_ns_UsernameToken<br/>AS wsse_ns_UsernameToken<br/>AS wsse_ns_UsernameToken<br/>AS wsse_ns_UsernameToken<br/>AS wsse_ns_UsernameToken<br/>AS wsse_ns_UsernameToken<br/>AS wsse_ns_UsernameToken<br/>AS wsse_ns_UsernameToken</pre> |           |
| <pre>6 STRUCT(<br/>7 STRUCT(<br/>8 "http://schemas.xmlsoap.org/ws/2002/07/secext" AS attr_xmlns_ns_wsse,<br/>9 STRUCT(<br/>10 "http://schemas.xmlsoap.org/ws/2002/07/utility" AS attr_xmlns_ns_wsu,<br/>11 "MMR_USER_WEBSITE" AS wsse_ns_Username,<br/>12 STRUCT(<br/>13<br/>14 "MRRussiaWeb" AS text_,<br/>15 "wsse:PasswordText" AS attr_Type<br/>16<br/>17 ) AS wsse_ns_Password<br/>18<br/>19 ) AS wsse_ns_UsernameToken<br/>20</pre>                                                                                                    |           |
| <pre>STRUCT(</pre>                                                                                                    |           |
| <pre>8 "http://schemas.xmlsoap.org/ws/2002/07/secext" AS attr_xmlns_ns_wsse,<br/>9 STRUCT(<br/>10 "http://schemas.xmlsoap.org/ws/2002/07/utility" AS attr_xmlns_ns_wsu,<br/>11 "MMM_USER_WEBSITE" AS wsse_ns_Username,<br/>12 STRUCT(<br/>13 "MRRussiaWeb" AS text_,<br/>15 "wsse:PasswordText" AS attr_Type<br/>16 "<br/>17 ) AS wsse_ns_Password<br/>18 "<br/>19 ) AS wsse_ns_UsernameToken<br/>20 "</pre>                                                                                                    |           |
| <pre>9 STRUCT( 10 "http://schemas.xmlsoap.org/ws/2002/07/utility" AS attr_xmlns_ns_wsu, 11 "MMR_USER_HEBSITE" AS wsse_ns_Username, 12 STRUCT( 13 14 "MRRussiaWeb" AS text_, 15 "wsse:PasswordText" AS attr_Type 16 17 ) AS wsse_ns_Password 18 19 ) AS wsse_ns_UsernameToken 20</pre>                                                                                                    |           |
| 10       "http://schemas.xmlsoap.org/ws/2002/07/utility" AS attr_xmlns_ns_wsu,         11       "MMR_USER_WEBSITE" AS wsse_ns_Username,         12       STRUCT(         13       "MRRussiaWeb" AS text_,         14       "MRRussiaWeb" AS text_,         15       "wsse:PasswordText" AS attr_Type         16                                                                                                    |           |
| 11     "MMR_USER_WEBSITE" AS wsse_ns_Username,       12     STRUCT(       13     "MRRussiaWeb" AS text_,       15     "wsse:PasswordText" AS attr_Type       16     "       17     ) AS wsse_ns_Password       18       19     ) AS wsse_ns_UsernameToken       20                                                                                                    |           |
| 12 STRUCT(<br>13<br>14 "MRRussiaWeb" AS text_,<br>15 "wsse:PasswordText" AS attr_Type<br>16<br>17 ) AS wsse_ns_Password<br>18<br>19 ) AS wsse_ns_UsernameToken<br>20                                                                                                    |           |
| 13       14     "MRRussiaWeb" AS text_,       15     "wsse:PasswordText" AS attr_Type       16       17     ) AS wsse_ns_Password       18       19     ) AS wsse_ns_UsernameToken       20                                                                                                    |           |
| 14     "MRRussiaWeb" AS text_,       15     "wsse:PasswordText" AS attr_Type       16                                                                                                    |           |
| 15 "wsse:PasswordText" AS attr_Type<br>16<br>17 ) AS wsse_ns_Password<br>18<br>19 ) AS wsse_ns_UsernameToken<br>20                                                                                                    |           |
| 16       17     ) AS wsse_ns_Password       18       19     ) AS wsse_ns_UsernameToken       20                                                                                                    |           |
| 17       ) AS wsse_ns_Password         18         18         19       ) AS wsse_ns_UsernameToken         20                                                                                                    |           |
| 18<br>19 ) AS wsse_ns_UsernameToken<br>20                                                                                                    |           |
| 19     ) AS wsse_ns_UsernameToken       20                                                                                                    |           |
| 20                                                                                                    |           |
|                                                                                                    |           |
| 21                                                                                                    |           |
| 22                                                                                                    |           |

### 3) Настройка приемника данных

На третьем этапе необходимо ввести в формы:

-URL, на который будут отправляться данные

-Метод передачи данных (GET/POST)

-Кастомные заголовки в формате JSON ( пример: {"Content-Type": "text/xml", "Authorization": "Basic XXXYYYZZZ"})

-Тип передаваемых данных ( JSON /TEXT/ XML)

-Дополнительная проверка получения вебхука принимающей стороной

-Уникализация отправляемых данных по полю

| H H                                                                 |                                                                                               |
|---------------------------------------------------------------------|-----------------------------------------------------------------------------------------------|
| http://upt.matda.cu/opi.anon                                        |                                                                                               |
| Укажите на какой URL будут отпр<br>Например: http://example.ru/     | завляться данные                                                                              |
| Метод передачи данных *                                             |                                                                                               |
| POST                                                                |                                                                                               |
| Укажите метода передачи данны                                       | ax (GET, POST)                                                                                |
| Кастомные заголовки в формат                                        | re JSON                                                                                       |
| {"Content-Type": "text/xml;cha                                      | arset=UTF-8", "SOAPAction": "'document/http://siebel.com/CustomUI:MM_spcANS_spc10a_           |
| Заполните необходимые для отг                                       | равки зпроса заголовки, например: {"Content-Type": "text/xml", "Authorization": "Basic XXXYYY |
| Тип передаваемых данных *                                           |                                                                                               |
| XML                                                                 |                                                                                               |
| Укажите тип передаваемых данн                                       | ных (для POST)                                                                                |
| Доболнителльная проверка по                                         | лучения вебхука принимающей стороной                                                          |
| FirstName                                                           |                                                                                               |
|                                                                     |                                                                                               |
| проверка вхождения указанной                                        | строки в ответ полученный от приемника всохука (по умолчанию проверяется код ответа н         |
| уникализация отправляемых д                                         | анных                                                                                         |
| unique_field                                                        |                                                                                               |
|                                                                     | овторно данные, что ранее уже были отправлены, укажите одно или несколько названий по         |
| Для того чтобы не отправлять по                                     |                                                                                               |
| Для того чтобы не отправлять по<br>(через точку с запятой) из данны | іх передавайемых вебхуком                                                                     |

### 4) Общие настройки

- в графе "Название потока" ввести название либо оставить сгенерированное автоматически
- поле "Клиент для биллинга " заполнять не нужно. Это строка добавлена для того, чтобы счет выставлялся клиентам агенства.
- в графе "Период сбора при автоматическом запуске" можно выбрать за какой период фид будет пересобирать статистику
- в графе "Расписание" выбрать например 8:00 утра, в это время фид будет запускаться ежедневно
- нажать "Готово"

| test webhook share<br>Клиент для биллинга<br>Выберите вариант<br>Период сбора при автоматическом запуске *        | × • |
|----------------------------------------------------------------------------------------------------|-----|
| Клиент для биллинга<br>Выберите вариант<br>Период сбора при автоматическом запуске *                              | ×   |
| Выберите вариант<br>Период сбора при автоматическом запуске *                                                     | ×   |
| Териод сбора при автоматическом запуске *                                                                         |     |
|                                                                                                    |     |
| На основе внутренних правил                                                                                       |     |
| Расписание                                                                                                    |     |
| Каждый (ые/ую) День <b>Б</b><br>5<br>9<br>10<br>15<br>След. работа: в 08:00 каждый день<br>Итого: Сегодня в 08:00 |     |